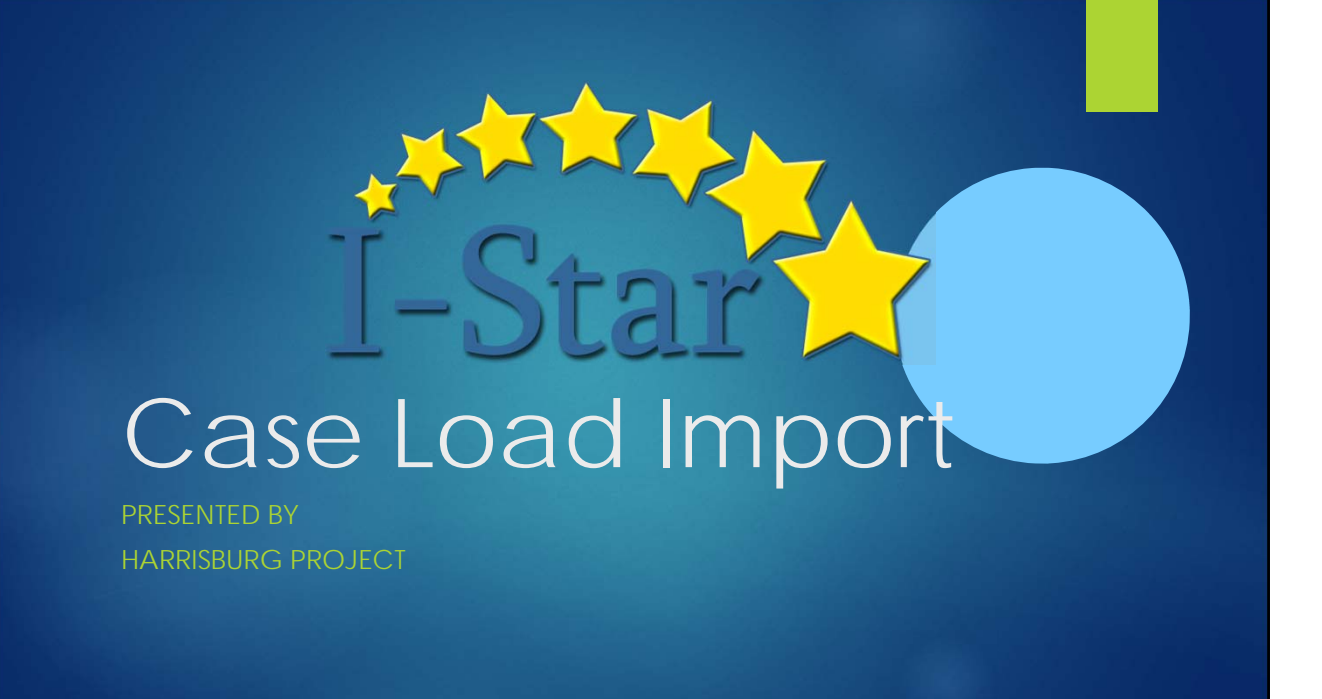

- Export Case Load
- Edit exported data in spreadsheet (.xlsx)
- Save spreadsheet (.xlsx) to computer/server location
- Import spreadsheet (.xlsx)

|                                                                 | nd Claims -> Student -> Caseloa                                                                                                    | d Definition                           |  |
|-----------------------------------------------------------------|----------------------------------------------------------------------------------------------------|----------------------------------------|--|
| Approvals and Claims IEP                                        |                                                                                                    |                                        |  |
| Student + Approvals                                             |                                                                                                    |                                        |  |
| Personnel + Claims                                              |                                                                                                    |                                        |  |
| -2019: All 2 Program Definition                                 |                                                                                                    |                                        |  |
| u for using the I-Sta Upload Files                              |                                                                                                    |                                        |  |
| to I-Star. Please fee                                           |                                                                                                    |                                        |  |
| CaseLoad Demonstrom                                             |                                                                                                    |                                        |  |
|                                                                 |                                                                                                    |                                        |  |
| User Case Load E                                                | efinition Search filters to view de                                                                                                    | sired Case Load                        |  |
| <ul> <li>User Case Load E</li> <li>Click the Caseloa</li> </ul> | efinition Search filters to view de<br>d icon in the results grid                                                                                                    | sired Case Load                        |  |
| User Case Load E<br>Click the Caseloa                           | efinition Search filters to view de<br>d icon in the results grid                                                                                                    | sired Case Load                        |  |
| <ul> <li>User Case Load E</li> <li>Click the Caseloa</li> </ul> | efinition Search filters to view de<br>d icon in the results grid                                                                                                    | sired Case Load                        |  |
| <ul> <li>User Case Load E</li> <li>Click the Caseloa</li> </ul> | d icon in the results grid                                                                                                    | sired Case Load                        |  |
| <ul> <li>User Case Load E</li> <li>Click the Caseloa</li> </ul> | efinition Search filters to view de<br>d icon in the results grid                                                                                                    | sired Case Load                        |  |
| <ul> <li>User Case Load E</li> <li>Click the Caseloa</li> </ul> | efinition Search filters to view de<br>d icon in the results grid<br>School Year: 2019-2020 •<br>District:<br>School:                                                            | sired Case Load Case Load Definition T |  |
| User Case Load E     Click the Caseloa                          | efinition Search filters to view de<br>d icon in the results grid<br>School Year: 2019-020 •<br>District:<br>School:<br>Class Name: •<br>Teacher Name: Robinson, Traint 23avla • | sired Case Load  Case Load Definition  |  |

| Export Case Lo                                                                                                    | ad                                                            |                                                  |  |
|----------------------------------------------------------------------------------------------------|---------------------------------------------------------------|--------------------------------------------------|--|
| Click Export located belo          Clase Load Definition         Edit the case load or add new using the Add or A         School Year:       2019-2020 •         Class:       ED         School:       Harrisburg Middle School - 20-083-0030         Teacher Name:       Robinson, Train173ayla         Location: | w the Case Load Def                                           | inition Information                              |  |
| Caseload ED (3).xlsx  Note: This e                                                                                                    | The download location will va<br>kample was populated using ( | ary based on the browser used.<br>Google Chrome. |  |

| Edit E                                                                             | xported D                                                                                                    | ata                                                                                                    |                                                                                                    |                                                                  |                                                                 |                         |             |   |
|------------------------------------------------------------------------------------|----------------------------------------------------------------------------------------------------|----------------------------------------------------------------------------------------------------|----------------------------------------------------------------------------------------------------|------------------------------------------------------------------|-----------------------------------------------------------------|-------------------------|-------------|---|
| Click                                                                              | Enable Editing                                                                                                    |                                                                                                    |                                                                                                    |                                                                  |                                                                 |                         |             |   |
| 🕨 Edit (                                                                           | data                                                                                                    |                                                                                                    |                                                                                                    |                                                                  |                                                                 |                         |             |   |
| DO N                                                                               | NOT:                                                                                                    |                                                                                                    |                                                                                                    |                                                                  |                                                                 |                         |             |   |
| ► <u>E</u> ¢                                                                       | dit Column A or B                                                                                                    |                                                                                                    |                                                                                                    |                                                                  |                                                                 |                         |             |   |
| ► E¢                                                                               | dit the Header Row (Rov                                                                                                    | ∧/ 1)                                                                                                    |                                                                                                    |                                                                  |                                                                 |                         |             |   |
|                                                                                    |                                                                                                    | ,                                                                                                    |                                                                                                    |                                                                  |                                                                 |                         |             |   |
| <ul><li>Save</li><li>Close</li></ul>                                               | spreadsheet (.xlsx) w<br>e spreadsheet (.xlsx) a                                                                                                    | vith changes<br>and return to                                                                                            | to compute<br>I-Star Case                                                                                             | er/serv<br>Load                                                  | er location<br>Definition                                       |                         |             |   |
| ► Save<br>► Close                                                                  | e spreadsheet (.xlsx) w<br>e spreadsheet (.xlsx) a                                                                                                    | vith changes<br>and return to                                                                                            | to compute<br>I-Star Case                                                                                             | er/serv<br>Load                                                  | ver location<br>Definition<br>Caseload ED (4).x                 | ۲<br>Isx [Protected Vie | ew] - Excel |   |
| ► Save<br>► Close<br>⊟ 5                                                           | e spreadsheet (.xlsx) w<br>e spreadsheet (.xlsx) a<br>sert PageLayout Formulas Data R                                                                                                    | vith changes<br>and return to<br>«view View Нер                                                                          | to compute<br>I-Star Case                                                                                             | er/serv<br>Load                                                  | Per location<br>Definition<br>Caseload ED (4).x                 | Sx [Protected Vie       | ew] - Excel |   |
| Save     Close     Close     Govenue     File Home In     PROTECTED VIEW           | e spreadsheet (.xlsx) w<br>e spreadsheet (.xlsx) w<br>sert Page Layout Formulas Data R<br>Be careful—files from the Internet can contain viru                                                                                                    | vith changes<br>and return to<br>eview View Help<br>ses. Unless you need to edit, it                                     | to compute<br>I-Star Case<br>Acrobat Q Tell me v<br>s safer to stay in Protected V                                    | er/serv<br>Load<br><sup>what you want t</sup>                    | Definition<br>Caseload ED (4), x<br>o do                        | Sx [Protected Vid       | ew] - Excel |   |
| Save Close File Home In PROTECTED VIEW A1                                          | e spreadsheet (.xlsx) w<br>e spreadsheet (.xlsx) a<br>sert Page Layout Formulas Data R<br>Be careful—files from the Internet can contain viru<br>X V fr StudentSISId                                                                                         | rith changes<br>and return to<br>eview View Help<br>ses. Unless you need to edit, it                                     | to compute<br>I-Star Case<br>ACROBAT Q Tell me v<br>s safer to stay in Protected V                                    | er/serv<br>Load<br><sup>vhat you want t</sup>                    | Definition<br>Caseload ED (4) x<br>o do                         | ]<br>Isx [Protected Vie | ew] - Excel |   |
| Save Close Close File Home In PROTECTED VIEW A1 A1 A A A A A A A A A A A A A A A A | e spreadsheet (.xlsx) w<br>e spreadsheet (.xlsx) w<br>set PageLayout Formulas Data R<br>Be careful—files from the Internet can contain viru<br>X & fr StudentSISId<br>B C D<br>chopVear Stattbate X EndDate X D                                              | vith changes<br>and return to<br>eview View Help<br>ses. Unless you need to edit, it'                                    | to compute<br>I-Star Case<br>ACROBAT Q Tell me v<br>s safer to stay in Protected V<br>E G See Mapage                  | er/serv<br>Load<br>what you want t<br>View. Ena                  | Caselood ED (4) xt<br>Caselood ED (4) xt<br>o do<br>ble Editing | Sx [Protected Vie       | ew] - Excel | м |
| Save Close Close File Home In PROTECTED VIEW A1  I StudentSISId I S 999999035      | e spreadsheet (.xlsx) w<br>e spreadsheet (.xlsx) w<br>e spreadsheet (.xlsx) a<br>sert Page Layout Formulas Data R<br>Be careful—files from the Internet can contain viru<br>x fr StudentsISId<br>B C D<br>choolYear startDate I EndDate D<br>2020 08/13/2019 | vith changes<br>and return to<br>eview View Help<br>ses. Unless you need to edit, it'<br>E<br>irectMinutes Consult<br>60 | to compute<br>I-Star Case<br>ACROBAT Q Tell me v<br>s safer to stay in Protected V<br>F G<br>Minutes CaseManag<br>0 N | er/serv<br>Load<br>what you want t<br>/iew. Ena<br>H<br>er Note1 | Definition<br>Caseload ED (4), x<br>o do<br>De Editing          | Isr. [Protected Vie     | ew] - Excel | M |

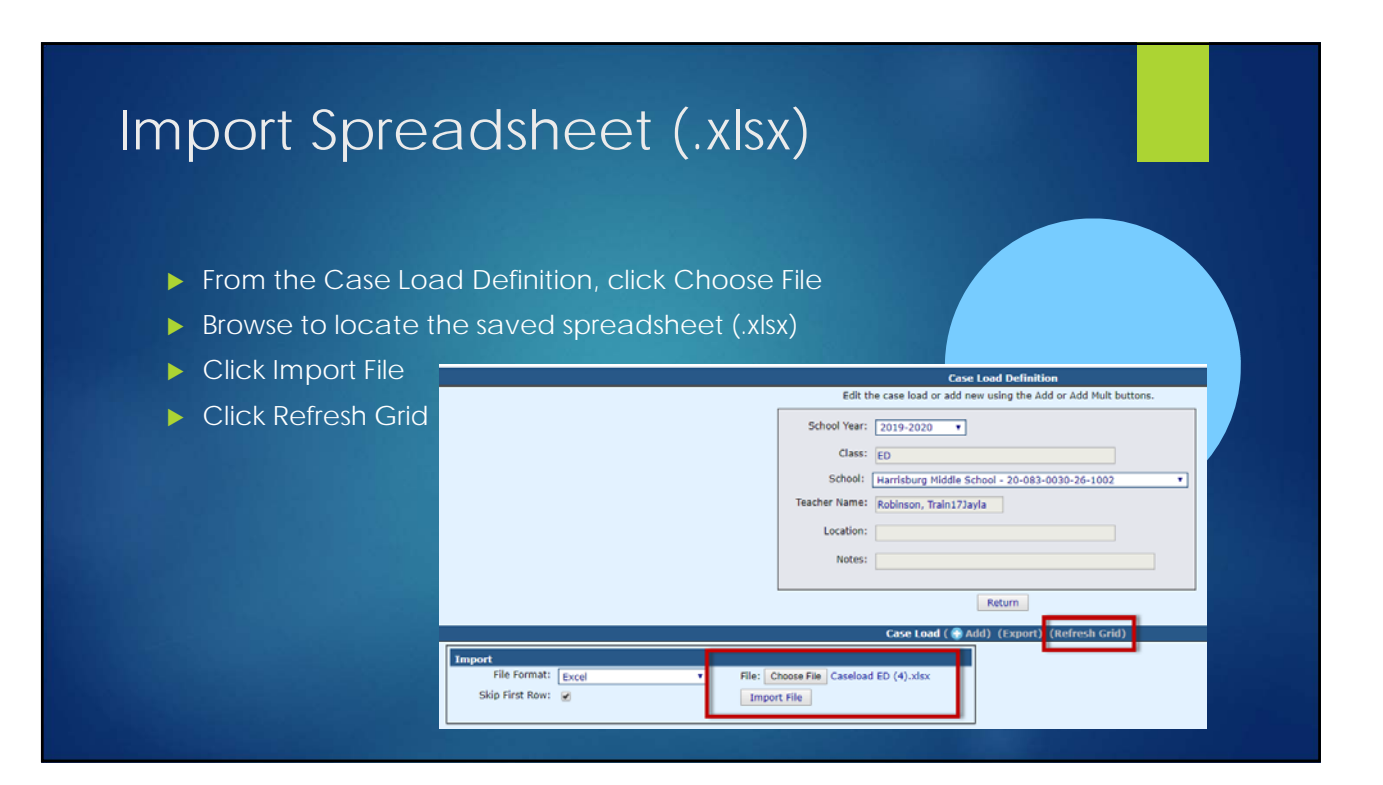

| Start      | End | Direct | Consult | Case Mgr? | Note | Note2 |
|------------|-----|--------|---------|-----------|------|-------|
| 08/13/2019 |     | 60     | 0       | False     |      |       |
| 08/13/2019 |     | 0      | 0       | True      | #1   | #2    |
| 08/13/2019 |     | 0      | 0       | False     |      |       |
| 08/13/2019 |     | 0      | 0       | False     |      |       |
| 08/13/2019 |     | 0      | 0       | True      |      |       |
| 08/13/2019 |     | 0      | 0       | False     |      |       |
| 08/13/2019 |     | 0      | 0       | False     |      |       |
| 08/13/2019 |     | 0      | 0       | False     |      |       |
| 08/13/2019 |     | 0      | 0       | False     |      |       |
| 08/13/2019 |     | 0      | 0       | False     |      |       |
| 08/13/2019 |     | 0      | 0       | False     |      |       |
| 08/13/2019 |     | 0      | 0       | False     |      |       |
| 08/13/2019 |     | 0      | 0       | False     |      |       |
| 08/13/2019 |     | 0      | 0       | False     |      |       |
| 08/13/2019 |     | 0      | 0       | False     |      |       |
| 08/13/2019 |     | 0      | 0       | False     |      |       |
| 08/13/2019 |     | 0      | 0       | False     |      |       |
| 08/13/2019 |     | 0      | 0       | False     |      |       |
| 08/13/2019 |     | 0      | 0       | False     |      |       |

## After...

| Start      | End        | Direct | Consult | Case Mgr? | Note         | Note2        |
|------------|------------|--------|---------|-----------|--------------|--------------|
| 08/13/2019 | 10/28/2019 | 60     | 25      | False     | Test Note 1  | Test Note 2  |
| 08/13/2019 |            | 1500   | 30      | True      | Test Note 2  | Test Note 3  |
| 08/13/2019 |            | 1200   | 20      | False     | Test Note 3  | Test Note 4  |
| 08/13/2019 |            | 100    | 20      | False     | Test Note 13 | Test Note 14 |
| 08/13/2019 |            | 100    | 35      | True      | Test Note 5  | Test Note 6  |
| 08/13/2019 |            | 1200   | 20      | False     | Test Note 3  | Test Note 4  |
| 08/13/2019 |            | 100    | 20      | False     | Test Note 13 | Test Note 14 |
| 08/13/2019 | 10/28/2019 | 60     | 25      | False     | Test Note 1  | Test Note 2  |
| 08/13/2019 |            | 1200   | 0       | False     | Test Note 15 | Test Note 16 |
| 08/13/2019 |            | 1500   | 35      | False     | Test Note 10 | Test Note 11 |
| 08/13/2019 |            | 1200   | 0       | True      | Test Note 11 | Test Note 12 |
| 08/13/2019 |            | 500    | 0       | False     | Test Note 12 | Test Note 13 |
| 08/13/2019 |            | 500    | 20      | False     | Test Note 4  | Test Note 5  |
| 08/13/2019 |            | 1500   | 0       | True      | Test Note 14 | Test Note 15 |
| 08/13/2019 |            | 100    | 0       | False     | Test Note 9  | Test Note 10 |
| 08/13/2019 |            | 1500   | 35      | False     | Test Note 10 | Test Note 11 |
| 08/13/2019 |            | 1200   | 0       | True      | Test Note 11 | Test Note 12 |
| 08/13/2019 |            | 450    | 0       | True      | Test Note 18 | Test Note 19 |
| 08/13/2019 |            | 150    | 0       | False     | Test Note 19 | Test Note 20 |

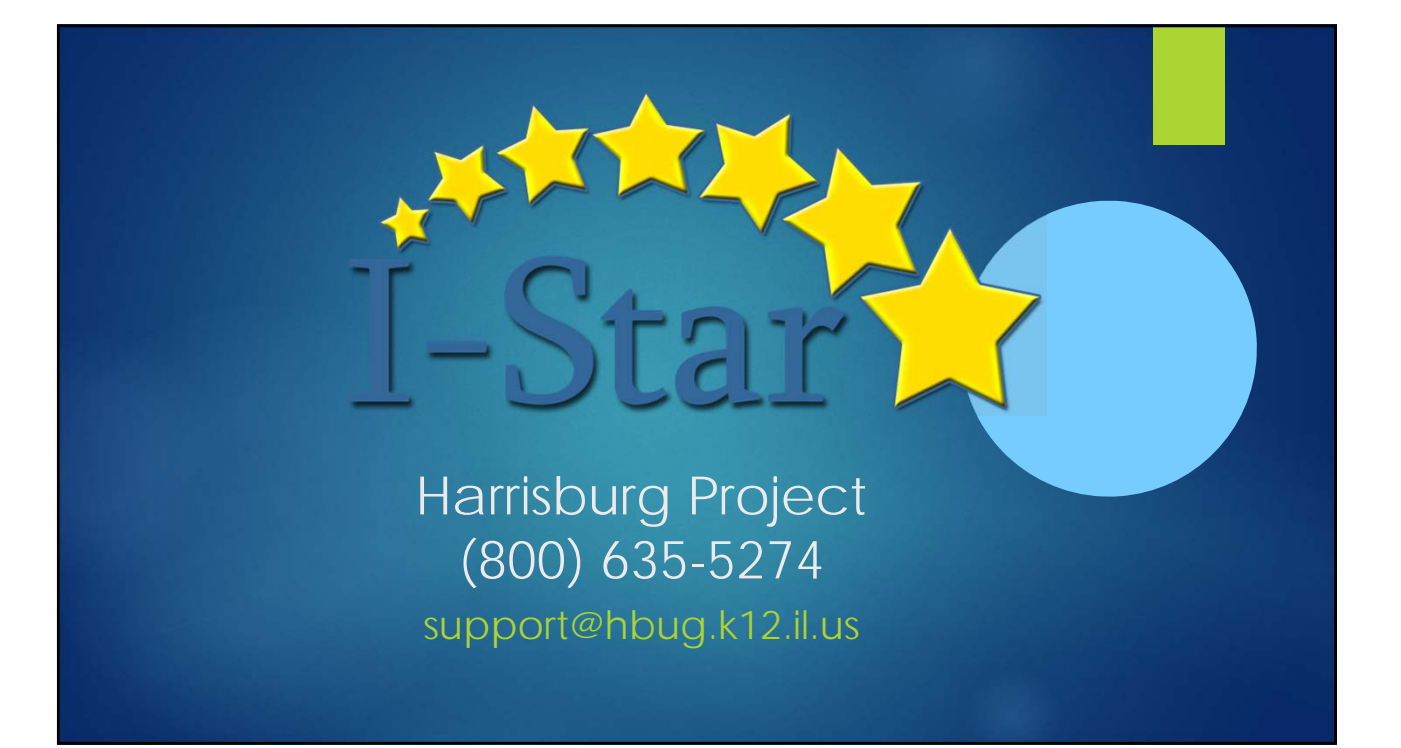